# How to make a payment in Netsuite

07/08/2024 7:22 pm EDT

If you have an open invoice with DrChrono, you can pay it quickly and easily via a self-service option in Netsuite.

Here are the steps:

- Login to the Customer Center
- Click on Make a Payment on the left side of the screen

| Customer Center - Home Links                                                    |            |                   |  |
|---------------------------------------------------------------------------------|------------|-------------------|--|
| Billing                                                                         | Orders     | Support           |  |
| Make a Payment<br>Print a Statement<br>See A/R Register<br>See All Transactions | See Orders | Edit Your Profile |  |

• Fill in the 2 sections noted below

| Primary Information                           |                                                                                               |                  |
|-----------------------------------------------|-----------------------------------------------------------------------------------------------|------------------|
| CUSTOMER<br>40965 John's Interactive Medicine | CURRENCY * EXCHANGE RATE * MEMO                                                               | DATE<br>9/6/2022 |
| PAYMENT #<br>To Be Generated                  | BALANCE CONSOLIDATED BALANCE PENDING TRANSACTION NUMBER<br>600.00 600.00 0.00 To Be Generated |                  |
|                                               |                                                                                               |                  |

| Ref | Field    | Mandatory? | Description                                                               |
|-----|----------|------------|---------------------------------------------------------------------------|
| 1   | Currency | Yes        | This field defaults to the currency on your profile.                      |
| 2   | Memo     | No         | Text field where you may attach a memo stating the purpose of the payment |

• Enter the payment amount or select the invoice(s) you are paying

| Π | 1. Enter {# | Payment#} | Amount or Sel | ect {#Invoices | ;#} to Pay   |            |                 |               |              |             |         |
|---|-------------|-----------|---------------|----------------|--------------|------------|-----------------|---------------|--------------|-------------|---------|
| 1 | PAYMENT AM  | IOUNT *   | AUTO APPLY    | 2              |              |            |                 |               |              |             |         |
| _ | Invoice     | s 0.00    |               | _              |              |            |                 |               |              |             |         |
|   | SELECT ITEN | Л         |               |                |              |            |                 |               |              |             |         |
|   | Pay All     | Clear     |               |                |              |            |                 |               |              |             |         |
|   | APPLY       | DATE .    | PROJECT/SUB   | TYPE           | REF NO.      | ORIG. AMT. | AMT. DUE CURREN | CY DISC. DATE | DISC. AVAIL. | DISC. TAKEN | PAYMENT |
| 0 |             | 8/26/2022 |               | Invoice        | INV_DRC_0026 | 400.00     | 400.00 USD      |               |              |             |         |
| 3 |             | 9/6/2022  |               | Invoice        | INV_DRC_0028 | 200.00     | 200.00 USD      |               |              | 4           |         |

| Ref | Field          | Mandatory? | Description                                                                                                    |
|-----|----------------|------------|----------------------------------------------------------------------------------------------------|
| 1   | Payment Amount | Yes        | Enter the payment amount. While this field can be<br>populated manually, it is recommended the user auto-<br>populate the field by selecting the items to be paid by either<br>checking the <i>apply</i> checkbox or entering a <i>payment</i> amount<br>for each invoice |
| 2   | Auto Apply     | No         | When checked, the <i>Payment Amount</i> will automatically apply payments, starting with the open invoice at the top of the list                                                                                                    |
| 3   | Apply          | No         | Check the box to pay the entire balance of the selected invoice(s)                                                                                                    |
| 4   | Payment        | No         | Enter the desired amount of a partial payment for a given invoice                                                                                                    |

#### • Enter your credit card information

| 2. Enter Credit Card Informati        | ion |         |   |                                    |
|---------------------------------------|-----|---------|---|------------------------------------|
| TRANSACTION LEVEL TYPE                | -   | CSC CSC |   | CC SETTLEMENT BATCH                |
| PAYMENT OPTION<br>VISA *3721 (6/2023) | •   |         | 6 | PAYMENT PROCESSOR REFERENCE NUMBER |

| Ref | Field                                 | Mandatory? | Description                                                                                                    |
|-----|---------------------------------------|------------|----------------------------------------------------------------------------------------------------|
| 1   | Payment Option                        | Yes        | Contains list of available credit cards on file Credit cards<br>can be added by clicking the <i>plus</i> button that appears to<br>the right of the field when hovering over it |
| 2   | Transaction Level Type                | No         | Disregard                                                                                                    |
| 3   | CSC                                   | No         | Disregard                                                                                                    |
| 4   | CC Settlement Batch                   | No         | Disregard                                                                                                    |
| 5   | Payment Processor<br>Reference Number | No         | Disregard                                                                                                    |

• The System Information External ID Mirror section can be disregarded

| System Information |  |
|--------------------|--|
| EXTERNAL ID MIRROR |  |

• The Custom Subscription Customer section can be disregarded

| Custom                       |   |                    |
|------------------------------|---|--------------------|
| SUBSCRIPTION CUSTOMER        |   | PRODUCT SUBSIDIARY |
| <type tab="" then=""></type> | * |                    |

Once all fields are filled in, please select **Submit** at the top or bottom of the page.

Once your payment has been submitted, you will receive a confirmation message.

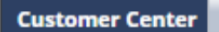

### **Thanks For Your Payment**

#### Confirmation #4307837

Your payment will post to your account upon credit card approval.

## Make a payment with a secure link located on your invoice

You can also make payment from the secure link listed in your invoice. It will take you to a screen where you can pay your invoice.

#### **Payment Link**

To access secure payment options at any time, click this secure link. You can also copy the link to clipboard.